## BLE232-NEP 无线 RS232 免供电转换器

# 手册 版本:1B

#### http://wch.cn

### 1、简介

1.1 概述

BLE232-NEP 无线 RS232 免供电转换器采用 CH9140 芯片开发, 通过 DB9 端口与目标 RS232 设备连接, 基于低功耗蓝牙传输技术, 实现两个 RS232 串口设备之间的无线串口通讯, 无需软件开发, 直接替代传统的 RS232 连接电缆线。

该无线 RS232 转换器支持 RS232 串口设备与电脑或手机等主机之间的无线连接,支持多平台应用, 提供电脑端的虚拟串口驱动,兼容常规串口软件和串口调试工具,即连即用;提供手机端和平板端的 免费 APP 及接口,支持二次开发。支持无线连接到 CH9145 蓝牙网关模块,从而接入互联网实现全球 远程连接。

该转换器率先采用碎片电能收集技术,无需额外电源供电即可实现 RS232 的无线转换,取消了外部供电口和外部电源,结构简洁,无需布线即可远传。

BLE232-NEP 无线 RS232 免供电转换器包含以下子产品型号:

- BLE232-NEP-RTG:3线版,接口仅包含TXD、RXD和GND。
- BLE232-NEP-MODEM: 9 线版,接口包含 TXD、RXD、GND 和 MODEM 联络信号。
- 1.2 特点
- 符合低功耗蓝牙规范,支持与电脑、手机、平板等主机无线连接;
- 支持两个转换器无线对连,直接将 RS232 有线电缆升级到无线连接;
- 支持 Windows/Linux/Android/iOS/MacOS/等系统平台;
- 虚拟串口技术,兼容电脑端的常规串口软件和调试工具,即连即用;
- 移动端提供二次开发接口库和免费 APP;
- 发射功率可软件配置,传输距离可达100米;
- 碎片电能收集技术,无需外接电源和内置电池;
- 同时提供公座和母座 DB9 接口;
- 9 线版支持 MODEM 联络信号 RTS、DTR、DCD、RI、DSR、CTS,支持流控;
- 对于未支持 BLE 蓝牙的主机,可选用 CH9143 三通模块通过 USB 转蓝牙实现无线 RS232;
- 对于互联网远程应用,可选用 CH9145 蓝牙网关模块。

### 2、应用图示

2.1 产品外形

产品正面标签下有 LED 指示灯,背面的标签可以识别产品是否有 MODEM 信号。 具体产品外形图如下:

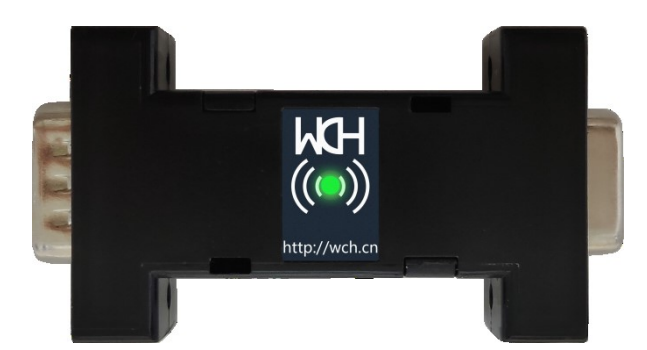

图 1. 产品正面图

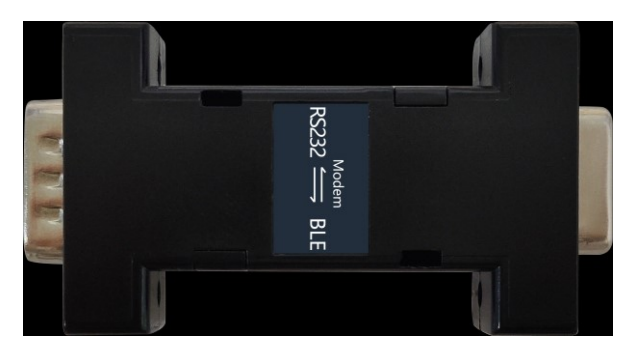

图 2 BLE232-NEP-MODEM (9 线版) 背面图

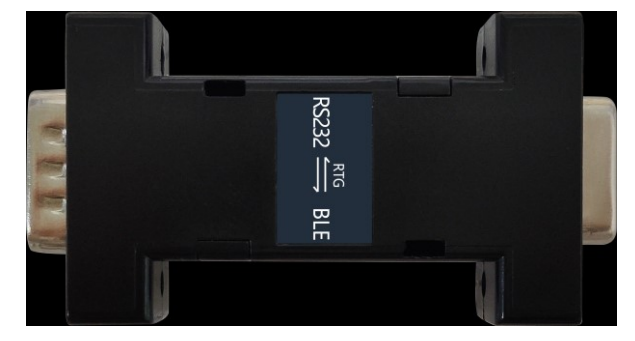

图 3 BLE232-NEP-RTG (3 线版) 背面图

2.2 对连应用

可将两个无线 RS232 转换器串接配对,分别通过 DB9 端口连接两个目标设备的 RS232 信号,直接替 代传统的 RS232 电缆线,实现两个 RS232 串口设备之间的无线串口通讯。

也可以和 BLE-Dong le 配对,将 RS232 接口数据传输给 USB 接口。

其配对流程如下:

- 1) 欲配对双方均可正常工作;
- 2) 欲建立配对双方在 3s 内完成上电;
- 3) 指示灯闪烁 3 下后常亮, 配对成功。

若需要重新建立配对需要重新经过配对流程,区别在于步骤3指示灯会快速闪烁,此时将任意端重 新上电则可重新建立配对。

配对成功后二者建立绑定关系,再次连接时无需重新配对

2.3 连接蓝牙主机的应用

对于支持 BLE 蓝牙的主机,比如大多数笔记本,提供虚拟串口驱动; 对于手机、平板移动端提供二次开发接口库以及配套 APP; 对于未支持蓝牙的主机,可以外加 CH9143 三通模块通过 USB 转蓝牙实现无线连接,提供虚拟串口。

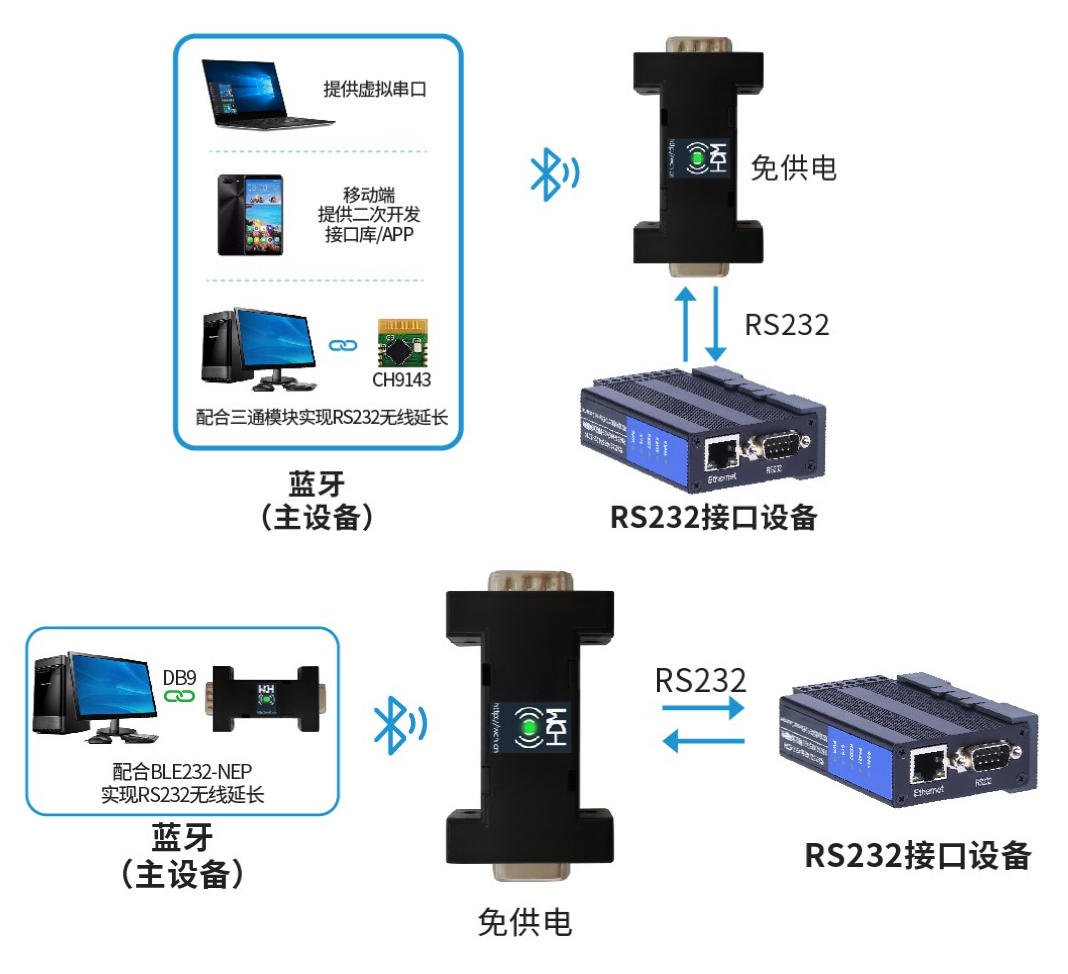

图 4 产品应用图

产品部分功能参考沁恒官网 "CH9140DS1. PDF" 文档。

3、接口说明

本产品共有两个版本,每个版本都有DB9母座与公座,其中MODEM版本的9个引脚全部使用,RTG版只 使用了以下3个引脚:2#脚(RS232\_RXD)、3#脚(RS232\_TXD)、5#脚(GND)。

本产品DB9母座与DB9公座的引脚信号是完全相同(内部直通)。

目标设备的RS232接口信号需符合RS232规范的信号电平和信号顺序。

9线MODEM版本产品内部已将TXD/RXD、CTS/RTS、DTR/DSR交叉连接(RS232\_RXD与芯片的TXD连接; RS232\_TXD与芯片的RXD连接; RS232\_RTS与芯片的CTS连接; RS232\_CTS与芯片的RTS连接; RS232\_DTR与 芯片的DSR连接; RS232\_DSR与芯片DTR连接),本产品可以直接插入上述目标设备的标准RS232接口的DB9 插座,无需外部使用交叉线缆。

3线RTG版产品内部已将RXD与TXD交叉连接,可以直接插入上述目标设备的标准RS232接口的DB9插座, 无需外部使用交叉线缆。

接口定义参考表1。

|              | 农 T. NS232 按口 引冲足久 与 DEL232 NET 按口 引冲足久 |                  |                |  |  |  |  |
|--------------|-----------------------------------------|------------------|----------------|--|--|--|--|
| 序号 RS232规范定义 |                                         | BLE232-NEP-MODEM | BLE232-NEP-RTG |  |  |  |  |
| 1            | RS232_DCD                               | RS232_DCD        | -              |  |  |  |  |
| 2            | RS232_RXD                               | RS232_TXD        | RS232_TXD      |  |  |  |  |
| 3            | RS232_TXD                               | RS232_RXD        | RS232_RXD      |  |  |  |  |

表 1. RS232 接口引脚定义与 BLE232-NEP 接口引脚定义

| 4 | RS232_DTR | RS232_DSR | _   |
|---|-----------|-----------|-----|
| 5 | GND       | GND       | GND |
| 6 | RS232_DSR | RS232_DTR | -   |
| 7 | RS232_RTS | RS232_CTS | -   |
| 8 | RS232_CTS | RS232_RTS | _   |
| 9 | RS232_R1  | RS232_R1  | -   |

## 4、指示灯说明

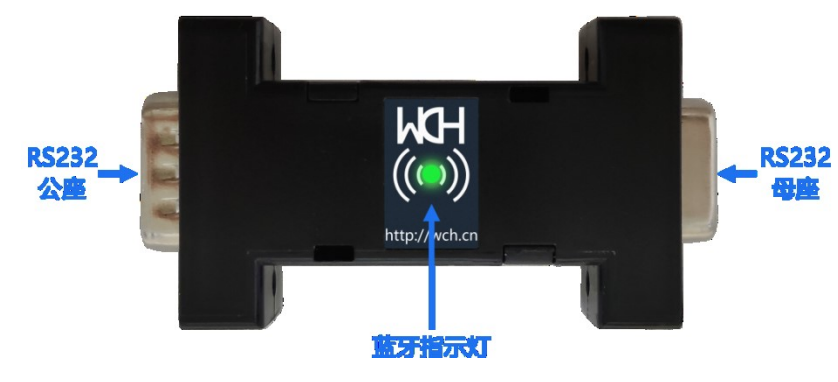

图 5 产品正面指示图

广播状态: 500ms间隔慢闪;

连接状态:常亮;

数据发送状态: 50ms间隔快闪;

配对状态:首次配对成功指示灯闪烁3下;再次与其他模块建立配对时指示灯快闪3s,提示重新上 电,重新上电后指示灯闪烁3下提示配对成功。

5、使用示例

本产品配有Android端和Windows端软件。

Android端APP "BleUart" 使用示例:

1) 连接:打开BleUart,点击"连接蓝牙",APP会自动扫描并过滤附近的广播信号。点击名为 "CH9140BLE2U"的蓝牙广播信号,即可连接到本产品。

| BleUart                           | 连接蓝牙          | BleUart 连接蓝牙 :                                                                           |
|-----------------------------------|---------------|------------------------------------------------------------------------------------------|
| 串口: 115200,8,1,None 流控: 关         | 设置串口          | 串口: 115200,8,1,None 流控: 关 设置串口                                                           |
| Modem状态: DCD DSR 🔽 (              | TS RING       | Modem状态: 🗌 DCD 🗌 DSR 🔽 CTS 🗌 RING                                                        |
| 接收:0 字节 速度: 0 字节/秒                | HEX 0<br>设置接收 | 接收:0 字节 速度: 0 字节/秒 HEX 0<br>设置接收                                                         |
|                                   |               |                                                                                          |
|                                   |               | 正在扫描 `<br>CH9140BLE2U<br>84:C2:E4:2C:32:76 11 -55 dBm                                    |
|                                   |               | 关闭                                                                                       |
|                                   |               |                                                                                          |
| 清空                                | 分享数据          | 清空 分享数据                                                                                  |
| <b>发送:0 字节 速度: 0 字节/秒</b><br>单次发送 | HEX 0<br>设置发送 | 发送:0 字节         速度:0 字节/秒         HEX         ○           单次发送         设置发送         设置发送 |
| 1234567890                        |               | 1234567890                                                                               |
| 清空                                | 发送            | 清空                                                                                       |
| 图6 BLEUART界                       | 面图            | 图7 APP扫描搜索图                                                                              |

2) 连接设置: 点击右上角的菜单会弹出4个选项, 点击"设置MTU"(23-200)即可设置BLE一次可传输 的最大传输数据单元,提高发送数据的速度。

| BleUart        |        |            | 断开连接           | BleUart           | 设置MTU             |               |
|----------------|--------|------------|----------------|-------------------|-------------------|---------------|
| 串口: 115200,8,7 | 1,None |            | 设置串口           | 串口: 115200,8,1,No | ne 监听模式           |               |
| Modem状态:       |        | ) DSR 🗌 CI | rs 📃 Ring      | Modem状态: DC       | 〕 可靠传输植           | 莫式            |
| 接收:0 字节        | 速度:    | 0 字节/秒     | HEX 0<br>设置接收  | 接收:0 字节 递         | <sup>援</sup> 关于我们 | 议旦货收          |
|                |        |            |                |                   |                   |               |
| 清空<br>发送:0 字节  | 速度:    | 0字节/秒      | 分享数据<br>HEX 〇〇 | 清空<br>发送:0 字节 递   | 度: 0字节/秒          | 分享数据<br>HEX 0 |
| 单次发送           |        |            | 设置发送           | 单次发送              |                   | 设置发送          |
| 1234567890     |        |            |                | 1234567890        |                   |               |
| 清空             |        |            | 发送             | 清空                |                   | 发送            |

图 8 MTU 设置过程

3) 串口配置: 默认串口参数为: 波特率 115200, 8 位数据位, 1 位停止位, 无校验位, 流控开启。参 数均可配置,配置成功则提示"设置成功"。串口参数状态左上角实时显示。

| BleUart    |           |           | 断开连接          | :  |
|------------|-----------|-----------|---------------|----|
| 串口: 115200 | ,8,1,None |           | 设置            | #□ |
| Modem状态:   |           |           |               |    |
| 接收:0 字节    | 速度:       | 0 字节/秒    | нех           |    |
|            | 串口参       | 数配置       | · <b>伊</b> 智士 | ≘收 |
| 波特率        | 115200    |           |               |    |
| 数据位        | 8         |           |               |    |
| 停止位        | 1         |           |               |    |
| 校验位        | 无         |           | 设置            |    |
| 硬件串        | 口自动流控(    | (CTS/RTS) |               | I  |
| П рт       | 'r 🗹 rts  |           |               |    |
|            | ¥         | 闭         |               | 据  |
| 发送:0 字节    | 速度:       | 0 字节/秒    | нех           |    |
| 单次发送       |           |           | 设置发           | 发送 |
| 1234567890 | )         |           |               |    |
| 清空         |           |           | 发动            | ž  |

#### 图9 串口设置

4) 收发设置: 收发数据均可选择是否以 16 进制显示。发送方式可配置, 所修改配置在下次发送时生效。

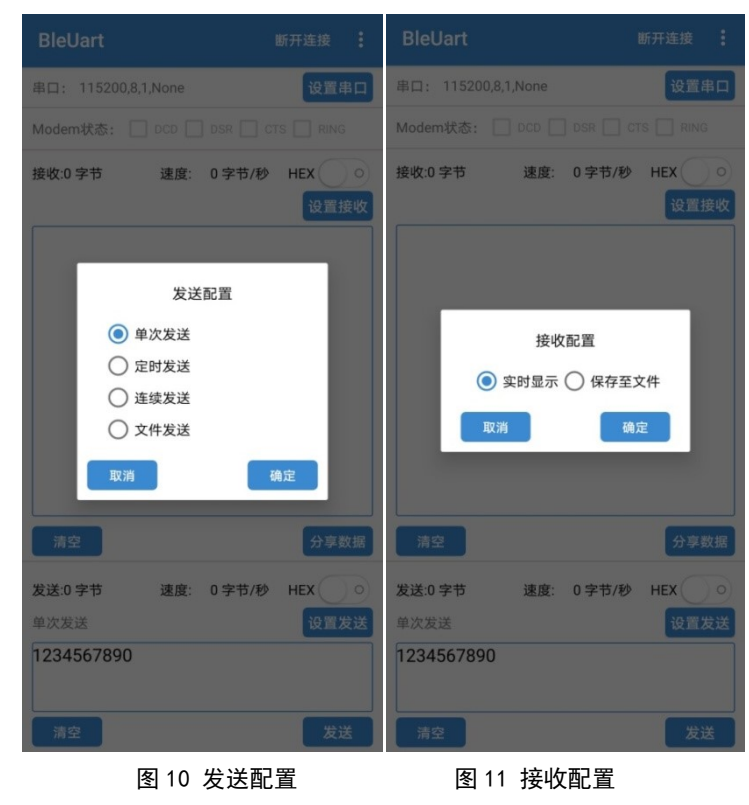

5) 数据收发: 蓝牙连接成功后,即可进行数据收发。若 BLE232-NEP 所接设备支持流控,可使用 BEL232-NEP-MODEM 进行流控。

| BleUart                                                           | 断开连接                                                                     |                                                                                                    |                                                                               |                      |              |                  |
|-------------------------------------------------------------------|--------------------------------------------------------------------------|----------------------------------------------------------------------------------------------------|-------------------------------------------------------------------------------|----------------------|--------------|------------------|
| 串口: 115200,8,1,None 流控:                                           | 关 设置串口                                                                   | 📥 WCH串口调试工具 - [COM13                                                                                                    |                                                                               |                      | - 0          | ×                |
| Modem状态: DCD DD DS                                                | r 🗹 CTS 🗌 RING                                                           |                                                                                                    | 工具(T) 帮助(H)                                                                   |                      |              | - 8×             |
| 接收:45 字节 速度: 0<br>http://wch.cn<br>http://wch.cn<br>http://wch.cn | 字节/砂 HEX 0<br>2011<br>2011<br>2011<br>2011<br>2011<br>2011<br>2011<br>20 | COM13         副計           串口配置         副計           串口配置         副計           市日         CON13         副計           波特室         115200         動類位           停止位         1         ●           检验位         Mone         ●           車标准波特室         200000         ●           大湖串口          ●           大湖串口         ●         ●           大湖市         200000         ●           大流注前数         45         ●           漫吹计数         36         ○           发送速度         0,08/5         ● | 撤收区<br>hello world<br>hello world<br>hello world                              | □ 停止量                | ⊼ □HEX 显示    | * X              |
| 清空                                                                | 分享数据                                                                     | 清空计数<br>流控设置>>><br>498.44本                                                                                                    | <ul> <li>□ 实时保存至文件</li> <li>发送区(字节&lt;64KB)</li> <li>http://wch.cn</li> </ul> | □ 定时发送 1000 ms □ 帧换行 | 青空<br>□HEX发送 |                  |
| 发送:36 字节 速度: 0 9<br>单次发送<br>hello world                           | 字节/秒 HEX • • • • • • • • • • • • • • • • • • •                           | >>var (A.S.) DCD<br>DTR DCR<br>RTS DCR<br>BREAK CTS (1)<br>Error RING<br>cbOutQue 0<br>cbInQue 0                                                                                                    | 文件传输>>                                                                        | 产生随机数 清空             | ✓            |                  |
| 清空                                                                | 发送                                                                       | <                                                                                                    | -                                                                             |                      | CAP NUN      | پ<br>ع<br>ا SCRL |
| 图 12 APP 端数                                                       | α据发送接收                                                                   |                                                                                                    | 图 13 设备                                                                       | <b>备数据发送接</b> 收      |              |                  |

Windows端软件"BleUart"使用示例:

1) 连接: 打开 BleUart 软件, 点击左上角设置按钮, 在扫描框中选择相应的广播名称, 双击连接。 连接过的设备会在设备连接记录框中以时间顺序依次从下往上排列。

|                                       | 设置                                 |                   |
|---------------------------------------|------------------------------------|-------------------|
|                                       | ☆ 蓝牙设置<br>当前连接设备: 正在搜索设备           | MTU:0 获取控制器版本     |
|                                       | 设备连接记录:                            | ▼ 自动连接            |
|                                       | 進接状念 设备                            | Mac地址 ^           |
| BleUart – 🗆 🗙                         | 未连接 CH9140BLE2U                    | 84:c2:e4:38:51:06 |
|                                       | 木庄按 CH9140BLE20<br>主连接 CH0140BLE2U | 84:02:04:20:32:76 |
|                                       | ホ庄接 CH9140BLE20<br>未连接 CH9141BLE2U | 84:c2:e4:21:8b:10 |
|                                       |                                    | >                 |
|                                       | 可用设备:(双击连接/断开蓝牙)                   | 停止扫描              |
|                                       | 信号强度 设备                            | <br>Mac地址         |
|                                       | -53 CH9140BLE2U                    | 84:c2:e4:38:54:7e |
|                                       | -94 CH9140BLE2U                    | 84:c2:e4:2c:32:5d |
|                                       | < -                                | >                 |
|                                       | 波特率 115200 💌                       | 停止位 1             |
| 接收 接收清空 🗌 Hex发送 🗌 定时发送 1 ms 发送 发送清空   | 数据位 8 🔪                            | 校验位 (无            |
| cn                                    |                                    |                   |
|                                       |                                    |                   |
|                                       | 一 硬仟串口目动流控(CTS/RTS)                | 设置                |
|                                       | 文件设置                               |                   |
|                                       |                                    |                   |
|                                       | 洗择接收文件                             |                   |
| Natures Fors Fors Form Ford Fors Form | 选择接收文件                             |                   |

图 14 软件界面

图 15 设置界面

2) 参数设置:设置窗口下方的"自动连接"选项可选择连接过的设备是否自动回连,在串口设置中可 设置串口的基本配置参数以及是否开启流控功能。

| 设置        |                            |                      |           | ×            |
|-----------|----------------------------|----------------------|-----------|--------------|
| 一蓝牙设置—    |                            |                      |           | ]            |
| 当前连接设备    | 音: CH9140BLE2U             | MTU:80               | 获取控制      | 器版本          |
| 设备连接记录    | है:                        |                      | 自动连接      |              |
| 连接状态      | 设备                         | Mac                  | 地址        | ^            |
| 已连接       | CH9140BLE2U                | 84:c2:e4             | :38:54:7e |              |
| 未连接       | CH9140BLE2U                | 84:c2:e4             | :38:51:06 |              |
| 未连接       | CH9140BLE20<br>CH9140BLE2U | 84:c2:e4<br>84:c2:e4 | :2C:32:70 |              |
| + + + ++  | CHIFTHOLEEU                |                      |           | > ×          |
|           | ntyte winty                |                      | /= .1 .=  | -<br>        |
| □ 用设备: () | X击连接/断开监牙)                 |                      |           | 1 <b>1</b> 1 |
| 信号强度      | 设备                         | Mac                  | 地址        |              |
| <         |                            |                      |           | >            |
|           |                            |                      |           |              |
| 波特率 📊     | 5200 -                     | 停止位 日                | 1         |              |
| 米田位       |                            | お座坊「                 |           |              |
| 刻动12  8   | <b>–</b>                   | 1×322112 [;          | 七         | -            |
| DTR 🗦     | 效 🗸                        | RTS 7                | 有效        | -            |
| □ 硬件串     | 口自动流控(CTS/RTS)             |                      | 设置        |              |
| ─文件设置—    |                            |                      |           |              |
| 选择接收文     | #                          |                      |           |              |
|           | ,<br>//                    |                      |           | _            |

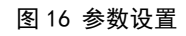

3)数据收发:在连接设置完成之后,点击发送按钮即可向本产品发送数据。 在发送界面下方为串口的 MODEM 状态,以及蓝牙的连接状态,发送接收字节速率参数。

| 📴 BleUart                                                        |    |         | × |
|------------------------------------------------------------------|----|---------|---|
|                                                                  |    |         |   |
| http://wch.cn                                                    |    |         |   |
| http://wch.cn                                                    |    |         |   |
| http://wch.cn                                                    |    |         |   |
| Inter / wears a                                                  |    |         |   |
| ing a mart of                                                    |    |         |   |
|                                                                  |    |         |   |
|                                                                  |    |         |   |
|                                                                  |    |         |   |
|                                                                  |    |         |   |
|                                                                  |    |         |   |
|                                                                  |    |         |   |
|                                                                  |    |         |   |
|                                                                  |    |         |   |
|                                                                  |    |         |   |
|                                                                  |    |         |   |
|                                                                  |    |         |   |
|                                                                  |    |         |   |
|                                                                  |    |         |   |
|                                                                  |    |         |   |
|                                                                  |    |         |   |
|                                                                  |    |         |   |
|                                                                  |    |         |   |
|                                                                  |    |         |   |
| Hex接收 接收清空 Hex发送 正时发送 ms 发送 发送清空                                 |    |         |   |
| http://wch.cn                                                    |    |         |   |
|                                                                  |    |         |   |
|                                                                  |    |         |   |
|                                                                  |    |         |   |
|                                                                  |    |         |   |
|                                                                  |    |         |   |
|                                                                  |    |         |   |
|                                                                  |    |         | _ |
| Modem Status / CIS   DSR   RING   DCD / RTS / DTR                |    |         |   |
| H9140BLE2U 115200, 8,1,None 就绪 只显示不保存文件 接收: 75 接收速度: 0B/s 发送: 52 | 发送 | 速度: 0B/ | s |

| 🌰 WCH串口调试工具 - [COM13]                                                                                                    | - 🗆 X          |
|----------------------------------------------------------------------------------------------------|----------------|
| : 🔒 文件(F) 视图(M) 窗口(W) 工具(T) 帮助(H)                                                                                                    | - 8>           |
|                                                                                                    |                |
| COM13                                                                                                    | <b>▼</b> X     |
| 串口配置<br>串口号 COMI3 → 刷新<br>http://wch.cnhttp://wch.cnhttp://wch.cn                                                                                       | 2示 □HEX显示      |
| ※対象 115200 ~ 教課位 8 ~ 停止位 1 ~ 检验位 None ~                                                                                                    |                |
| <ul> <li>流控制 None</li> <li>非标准送特率 200000</li> <li>关闭串口</li> <li>关闭串口</li> <li>技送计数 75</li> <li>接收计数 52</li> <li>0.0B/S</li> <li>4%收速度 0.0B/S</li> </ul> |                |
| 濱空计裁     二 实时保存至文件       濱空计裁     二 实时保存至文件       流控设置>>     发送区(字节<64KB)                                                                               | 清空<br>行 □HEX发送 |
| BREAK CTS (6)<br>Broor RING<br>cbOutQue 0<br>cbInQue 0                                                                                                  | 发送             |
| 気                                                                                                    | CAP NUM SCRL   |

图 17 数据发送

Windows端软件 "BleComManager" 使用示例:

1) 首先打开虚拟串口软件,软件界面如下。点击"创建虚拟串口"。

| 😁 BLE虚                                       | ロー ロ ×                              |                                                                                                    |                                                                  |                |        |          |                 |        |                   | o x         |    |
|----------------------------------------------|-------------------------------------|----------------------------------------------------------------------------------------------------|------------------------------------------------------------------|----------------|--------|----------|-----------------|--------|-------------------|-------------|----|
| 虚拟串                                          | 口 软件                                | 设置 工具 视图(M) 帮助(H)                                                                                                    |                                                                  |                |        |          |                 |        |                   |             |    |
| 上启动                                          | 『<br>》<br>停止                        | 20     20     30     30     30     30     30     30     30     30     30     30     30     30     30     30     30     30     30     30     30     30     30     30     30     30     30     30     30     30     30     30     30     30     30     30     30     30     30     30     30     30     30     30     30     30     30     30     30     30     30     30     30     30     30     30     30     30     30     30     30     30     30     30     30     30     30     30     30     30     30     30     30     30     30     30     30     30     30     30     30     30     30     30     30     30     30     30     30     30     30     30     30     30     30     30     30     30     30     30     30     30     30     30     30     30     30     30     30     30     30     30     30     30     30     30     30     30     30     30     30     30     30     30     30     30     30     30     30     30     30     30     30     30     30     30     30     30     30     30     30     30     30     30     30     30     30     30     30     30     30     30     30     30     30     30     30     30     30     30     30     30     30     30     30     30     30     30     30     30     30     30     30     30     30     30     30     30     30     30     30     30     30     30     30     30     30     30     30     30     30     30     30     30     30     30     30     30     30     30     30     30     30     30     30     30     30     30     30     30     30     30     30     30     30     30     30     30     30     30     30     30     30     30     30     30     30     30     30     30     30     30     30     30     30     30     30     30     30     30     30     30     30     30     30     30     30     30     30     30     30     30     30     30     30     30     30     30     30     30     30     30     30     30     30     30     30     30     30     30     30     30     30     30     30     30     30     30     30     30     30     30     30     30     30     30     30     30     30     30     30 | 2 2 - 2 2 2 2 2 2 2 2 2 2 2 2 2 2 2 2 2                          | <b>↓</b><br>退出 |        |          |                 |        |                   |             |    |
|                                              | 序号                                  | 虚拟串口                                                                                                    | 串口运行参数                                                           | 串口发送统计         | 串口接收统计 | 串口驱动状态   | 串口硬件状态          | 硬件接口类型 | 串口硬件地址            | 串口硬件名称      | 备注 |
|                                              | 1                                   | BluetoothLE-Serial port<br>(COM10)                                                                                                    | 未打开— 0,0,N,1,AFE:Off<br>CTS:Off,DSR:Off,RI:Off,DCD:Off,RTS:Off,  | 0/0            | 0/0    | 驱动已启动(2) | 离线 — 未连接        | 无线BLE  | 84:C2:E4:38:54:80 | CH9140BLE2U |    |
|                                              | 2                                   | BluetoothLE-Serial port<br>(COM16)                                                                                                    | 未打开 — 0,0,N,1,AFE:Off<br>CTS:Off,DSR:Off,RI:Off,DCD:Off,RTS:Off, | 0/0            | 0/0    | 驱动已启动(2) | 高线 — 未连接        | 无线BLE  | 84:C2:E4:38:54:5C | CH9140BLE2U |    |
|                                              | 3                                   | BluetoothLE-Serial port<br>(COM22)                                                                                                    | 未打开 — 0,0,N,1,AFE:Off<br>CTS:Off,DSR:Off,RI:Off,DCD:Off,RTS:Off, | 0/0            | 0/0    | 驱动已启动(2) | 裔线 — 正在搜索硬件(17) | 无线BLE  | 84:C2:E4:38:54:7E | CH9140BLE2U |    |
|                                              |                                     |                                                                                                    |                                                                  |                |        |          |                 |        |                   |             |    |
|                                              |                                     |                                                                                                    |                                                                  |                |        |          |                 |        |                   |             |    |
|                                              |                                     |                                                                                                    |                                                                  |                |        |          |                 |        |                   |             |    |
|                                              |                                     |                                                                                                    |                                                                  |                |        |          |                 |        |                   |             |    |
|                                              |                                     |                                                                                                    |                                                                  |                |        |          |                 |        |                   |             |    |
|                                              |                                     |                                                                                                    |                                                                  |                |        |          |                 |        |                   |             |    |
|                                              |                                     |                                                                                                    |                                                                  |                |        |          |                 |        |                   |             |    |
|                                              |                                     |                                                                                                    |                                                                  |                |        |          |                 |        |                   |             |    |
|                                              |                                     |                                                                                                    |                                                                  |                |        |          |                 |        |                   |             |    |
|                                              |                                     |                                                                                                    |                                                                  |                |        |          |                 |        |                   |             |    |
|                                              |                                     |                                                                                                    |                                                                  |                |        |          |                 |        |                   |             |    |
| 输出                                           |                                     |                                                                                                    |                                                                  |                |        |          |                 |        |                   |             | а× |
| 027.16:1                                     | 5:58:608)                           | >> COM16:硬件连接已关闭.                                                                                                    |                                                                  |                |        |          |                 |        |                   |             | ~  |
| 029.16:1<br>029.16:1<br>030.16:1<br>031.16:1 | 5:58:619)<br>6:00:147)<br>6:04:954) | // Commo:上1932年2月1日<br>>> Commo:走収第日日停用:如需启<br>>> Commo:確保接日日关闭<br>>> 加戦3个虚拟第日                                                                                                    | 动,请点击<启动>按钮来启用串口.**                                              |                |        |          |                 |        |                   |             |    |
| 就绪                                           |                                     | 我的iP                                                                                                    | hone                                                             |                |        |          |                 |        |                   |             |    |

图 18 软件界面

2) 创建虚拟串口界面如下,选中相应设备,选择相应的串口号,选择点击"创建串口"。

| 创建        | 虚拟串口                                                               |      |             |                   |              |        |     | × |  |
|-----------|--------------------------------------------------------------------|------|-------------|-------------------|--------------|--------|-----|---|--|
| (         | 选择串□<br>○手动输 <i>)</i><br>◉从已搜索                                     | 搜索更  | 新中(17)      |                   |              |        |     |   |  |
|           | <b>京</b> 号                                                         | 信号强度 | 名称          | MACTE             | 接口类型         | 퐨뮥     | 串口号 |   |  |
|           | 1(New)                                                             | -99  | CH9140BLE2U | 84:C2:E4:2C:32:5D | Wireless BLE | CH9140 |     |   |  |
|           |                                                                    |      |             |                   |              |        |     |   |  |
|           | BLE ID: BluetoothLE#BluetoothLEfc:77:74:97:e6:7b-84:c2:e4:2c:32:5d |      |             |                   |              |        |     |   |  |
| $\square$ | 21 创建完成后启动所有串口<br>21 发现新硬件时提示 为所有新硬件创建虚拟串口 创建串口 取消                 |      |             |                   |              |        |     |   |  |

图 19 创建虚拟串口

3) 串口创建成功后,默认自动启动串口。串口启用后会自动连接对应 MAC 地址的设备。连接成功后界面如下。

| 😑 BLE虛                          |                                        |                                    |                                                                     |        |        |          |                                  |         |                   |             |     |
|---------------------------------|----------------------------------------|------------------------------------|---------------------------------------------------------------------|--------|--------|----------|----------------------------------|---------|-------------------|-------------|-----|
| 走以串口 软件设置 工具 视图M 帮助M            |                                        |                                    |                                                                     |        |        |          |                                  |         |                   |             |     |
| Ŀ                               | Ľ×                                     | 😂 🛛 🙉                              | 🤌 🙎 🗕 📑                                                             | -      |        |          |                                  |         |                   |             |     |
| 启动                              | 停止                                     | 复位计数 硬件配置 创建                       | 北京市市市市市市市市市市市市市市市市市市市市市市市市市市市市市市市市市市市市                              | 退出     |        |          | 1                                |         | 1                 |             |     |
| _                               | 序号                                     | 虚拟串口                               | 串口运行参数                                                              | 串口发送统计 | 串口接收统计 | 串口驱动状态   | 串口硬件状态                           | 硬件接口类型  | 串口硬件地址            | 串口硬件名称      | 备注  |
|                                 | 1                                      | BluetoothLE-Serial port<br>(COM10) | 未打开 — 0,0,N,1,AFE:Off<br>CTS:Off,DSR:Off,RI:Off,DCD:Off,RTS:Off,    | 0/0    | 0/0    | 驱动已启动(2) | 高线 — 未连接                         | 无线BLE   | 84:C2:E4:38:54:80 | CH9140BLE2U |     |
|                                 | 2                                      | BluetoothLE-Serial port<br>(COM16) | 未打开 — 0,0,N,1,AFE:Off<br>CTS:Off,DSR:Off,RI:Off,DCD:Off,RTS:Off,    | 0/0    | 0/0    | 驱动已启动(2) | 高线 — 未连接                         | 无线BLE   | 84:C2:E4:38:54:5C | CH9140BLE2U |     |
|                                 | 3                                      | BluetoothLE-Serial port<br>(COM22) | 未打开— 115200,8,N,1,AFE:Off<br>CTS:On,DSR:On,RI:Off,DCD:Off,RTS:Off,D | 0/0    | 0/0    | 驱动已启动(2) | 在线 — 已连接<br>(MTU:80,BleTxMode:0) | : 毛线BLE | 84:C2:E4:38:54:7E | CH9140BLE2U |     |
|                                 |                                        |                                    |                                                                     |        |        |          |                                  | -       |                   |             |     |
|                                 |                                        |                                    |                                                                     |        |        |          |                                  |         |                   |             |     |
|                                 |                                        |                                    |                                                                     |        |        |          |                                  |         |                   |             |     |
|                                 |                                        |                                    |                                                                     |        |        |          |                                  |         |                   |             |     |
|                                 |                                        |                                    |                                                                     |        |        |          |                                  |         |                   |             |     |
|                                 |                                        |                                    |                                                                     |        |        |          |                                  |         |                   |             |     |
|                                 |                                        |                                    |                                                                     |        |        |          |                                  |         |                   |             |     |
|                                 |                                        |                                    |                                                                     |        |        |          |                                  |         |                   |             |     |
|                                 |                                        |                                    |                                                                     |        |        |          |                                  |         |                   |             |     |
|                                 |                                        |                                    |                                                                     |        |        |          |                                  |         |                   |             |     |
|                                 |                                        |                                    |                                                                     |        |        |          |                                  |         |                   |             |     |
|                                 |                                        |                                    |                                                                     |        |        |          |                                  |         |                   |             |     |
|                                 |                                        |                                    |                                                                     |        |        |          |                                  |         |                   |             |     |
|                                 |                                        |                                    |                                                                     |        |        |          |                                  |         |                   |             |     |
| 10.44                           |                                        |                                    |                                                                     |        |        |          |                                  |         |                   |             | n ¥ |
| 040.16:1<br>042.16:1            | 第四 単化 (1917) 2017 (1017) 2008年 工作経営工会社 |                                    |                                                                     |        |        |          |                                  |         |                   |             |     |
| 141.161/1716.6795 0002 健康出版日本目的 |                                        |                                    |                                                                     |        |        |          |                                  |         |                   |             |     |
| 045.16:1                        |                                        |                                    |                                                                     |        |        |          |                                  |         |                   |             |     |
| 就绪                              | 端 (AP NUM SCR                          |                                    |                                                                     |        |        |          |                                  |         |                   |             |     |

图 20 连接成功

4) 此时蓝牙接口已成功虚拟成串口接口,可以直接当作普通串口使用。

| 📥 WCH串口调试工具 - COM13                                                                                                    |                                                                                                    | - 0 ×                                    |
|----------------------------------------------------------------------------------------------------|----------------------------------------------------------------------------------------------------|------------------------------------------|
| : 文件(F) 视图(M) 窗口(W) 工具(T) 帮助(H)                                                                                                    |                                                                                                    |                                          |
|                                                                                                    |                                                                                                    |                                          |
| COM13 COM22                                                                                                    |                                                                                                    | <b>▼</b> ×                               |
|                                                                                                    | 법 COM13                                                                                                    |                                          |
| #LIBZ         #WC         傳止證示         傳#WZ         傳止證示         IBEX型示           #L10         #WE         ●         ●         ●         ●         ●         ●         ●         ●         ●         ●         ●         ●         ●         ●         ●         ●         ●         ●         ●         ●         ●         ●         ●         ●         ●         ●         ●         ●         ●         ●         ●         ●         ●         ●         ●         ●         ●         ●         ●         ●         ●         ●         ●         ●         ●         ●         ●         ●         ●         ●         ●         ●         ●         ●         ●         ●         ●         ●         ●         ●         ●         ●         ●         ●         ●         ●         ●         ●         ●         ●         ●         ●         ●         ●         ●         ●         ●         ●         ●         ●         ●         ●         ●         ●         ●         ●         ●         ●         ●         ●         ●         ●         ●         ●         ●         ●         ●< | #IIE2       ###C         ##±Ex         ##10       world         ##10       world         ##10       world         ##10       world         ##10       world         ##10       world         ##10       world         ##10       world         ##10       world         ##10       world         ##10       world         ##10       ##10         ##10       ##10         ##10       ##10         ##10       ##10         ##10       ##10         ##10       ##10         ##10       ##10         ##10       ##10         ##10       ##10         ##11       ##10         ##12       ##10         ##13       ##10         ##14       ##10         ##15       ##10         ##15       ##10         ##16       ##10         ##17       ##10         ##15       ##10         ##15       ##10         ##16       ##10         ##17       ##10         ##16       ##10 | <u>第空</u><br>]ⅢEX贾东<br>]ⅢEX发送<br>》<br>发送 |
|                                                                                                    |                                                                                                    | CAP NUM SCRL                             |
|                                                                                                    |                                                                                                    | and them sent                            |

图 21 数据传输

## 6、兼容性

#### 兼容性测试表

| 名称               | 封装             | 品牌           | 结论 |
|------------------|----------------|--------------|----|
| SP3232EEN        | SOIC-16_150mil | MaxLinear    | ОК |
| MAX3232ESE       | SOIC-16_150mil | MAXIM        | ОК |
| TP3232N-SR       | SOIC-16_150mil | <b>3PEAK</b> | ОК |
| UT3232G-P16-R    | TSSOP-16       | UTC          | OK |
| SP202EEN-L/TR    | SOIC-16_150mil | MaxLinear    | OK |
| MAX2321DR        | S0IC-16        | TI           | NG |
| MAX3232ECPWR     | TSSOP-16       | TI           | OK |
| ST232CDR         | SOIC-16_150mil | ST           | OK |
| SIT3232EEUE      | TSSOP-16       | SIT          | NG |
| HG232EM/TR       | S0P-16         | HGSEM        | NG |
| MAX202CSE        | SOIC-16_150mil | MAXIM        | OK |
| MAX3241EEAI+T    | SSOP-28        | MAXIM        | OK |
| MAX3223CPWR      | TSS0P-20       | TI           | OK |
| ADM3202ARUZ      | TSSOP-16       | ADI          | OK |
| ICL3232EIV-16Z-T | TSSOP-16       | INTERSIL     | OK |
| TRS3232EQPWRQ    | TSS0P-16       | TI           | OK |

| SIT202EESE | S0P-16         | SIT       | ОК |
|------------|----------------|-----------|----|
| SL2323E    | S0P-16         | SLKOR     | NG |
| UM3232EESE | S0P-16         | UNION     | ОК |
| CBM232AS16 | S0P-16         | Corebai   | ОК |
| SP232EEN-L | S01C-16        | Maxlinear | ОК |
| TP3232N-SR | SOIC-16_150mil | 3PEAK     | OK |

注 1: 标红 NG 为 RS232 芯片引脚电流不足以供 BLE232-NEP-RTG 正常工作。

注 2: BLE232-NEP-MODEM 须 9 针全部接入,若仅接入 TXD, RXD 和 GND 可能因供电不足无法正常工作。